|                                                | リのインストール                                                                                                    |                                                         |
|------------------------------------------------|----------------------------------------------------------------------------------------------------|---------------------------------------------------------|
| パソコンを使用する                                      | 手順を説明しますが、タブレット・スマート                                                                                                    | フォンを使用することもできます。                                        |
| (1)Zoom 公式 W<br>、」をダウンロード                      | 'eb ページ(ダウンロードセンター)にアクセ<br>します。 URL: <u>https://zoom.us/download</u> /                                                                           | スし、「Zoom デスクトップクライアン                                    |
|                                                |                                                                                                    |                                                         |
| ZOOM プロダクト                                     | ▶ ソリューション リソース プランと料金                                                                                                    | Q 検索する サポート 1.888.799.9666 デモをリクエスト   参<br>営業担当へのお問い合わせ |
|                                                | ダウンロードセンター                                                                                                    | IT管理者用をダウンロード >                                         |
|                                                | Zoom デスクトップ クライアント                                                                                                    |                                                         |
|                                                | デスクトップ用の電話、ミーティング、チャット、ホワイトボードなど。                                                                                                    |                                                         |
|                                                | 最初にZoomミーティングを開始または参加されるときに、ウェブブラウザ<br>ここから手動でダウンロードすることもできます。                                                                                   | のクライアントが自動的にダウンロードされます。                                 |
|                                                | <b>ダウンロード</b> バージョン 5.13.5 (12053) (64 ピット)                                                                                                    |                                                         |
|                                                |                                                                                                    |                                                         |
|                                                | 32 ビット クライアントをダウンロードする ARM クライアントをダウンロ                                                                                                    | ードする                                                    |
| (2) ダウンロード<br>らい。<br><sup>©</sup> Zoom クラウドミー  | 32ビットクライアントをダウンロードする ARM クライアントをダウンロ<br>したファイルをダブルクリックで実行し、画面<br>-ティング<br>このこの<br>ミーティングに参加                                                      | 「の指示に従ってインストールしてくだ                                      |
| (2) ダウンロード<br>らい。<br><sup>•</sup> Zoom クラウド ミー | 32ビットクライアントをダウンロードする ARM クライアントをダウンロ<br>した ファ イ ル を ダ ブ ル ク リ ッ ク で 実 行 し 、 画面<br>・ティング<br>こののの<br>ビーティングに参加<br>サイン イン<br>バー ジョン: 4.1.30528.0821 | 1の指示に従ってインストールしてくだ                                      |